TO: EPSON 愛用者

FROM: EPSON 客服中心

主題敘述:Epson Stylus Pro 3850 機器面板如何執行噴嘴檢查和清潔動作

步驟1、按Menu/Right鍵「▶」,進入Menu選單。

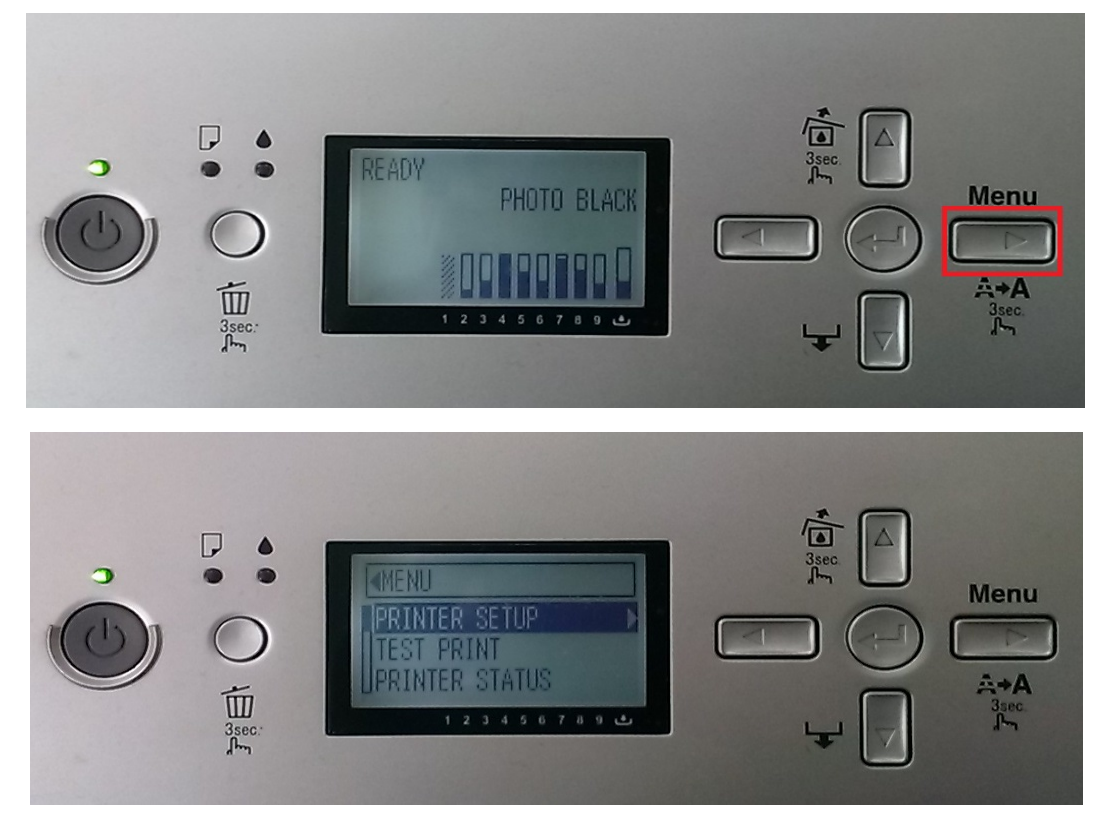

步驟 2、按 Paper Feed/Down鍵「▼」,選擇到「TEST PRINT」,按 Menu/Right鍵「▶」。

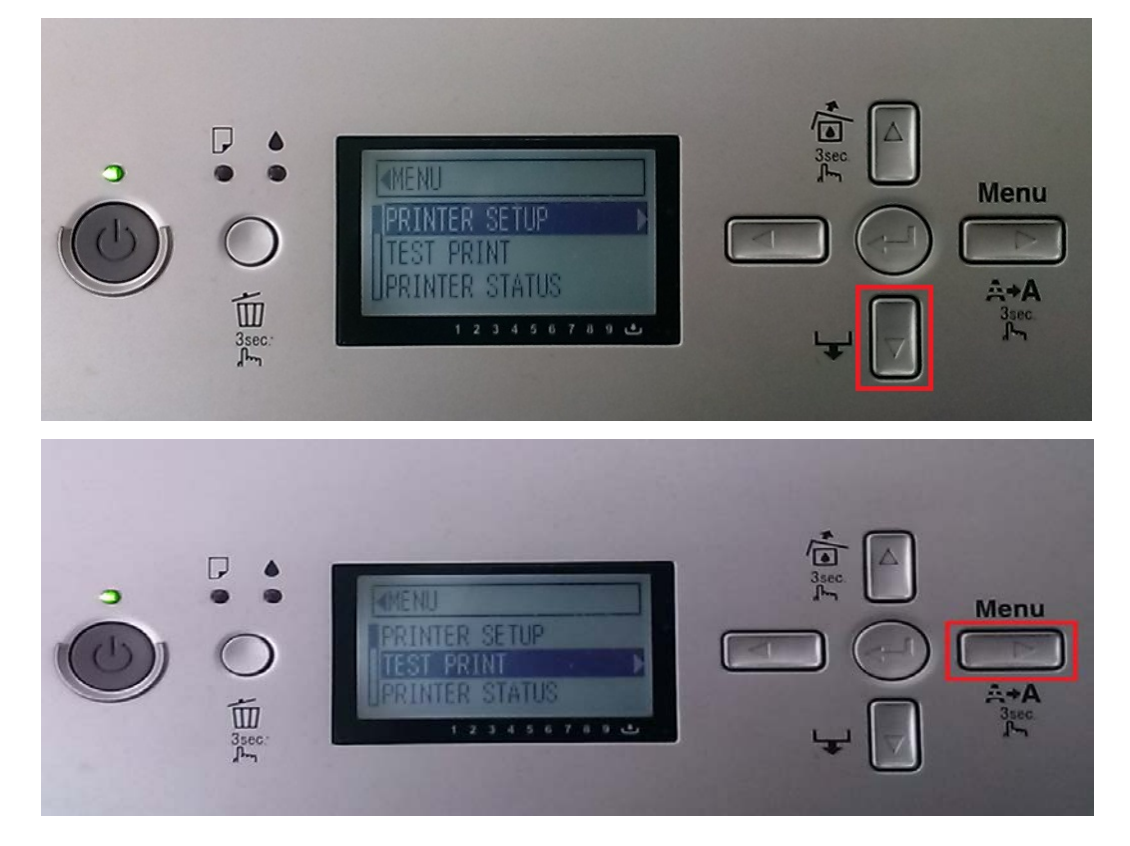

步驟 3、進入「TEST PRINT」, 選擇「NOZZLE CHECK」, 按 Menu/Right鍵「▶」, 選擇「Manual」, 按 Menu/Right鍵「▶」, 出現「PRINT」, 按 Enter 鍵「↓」。

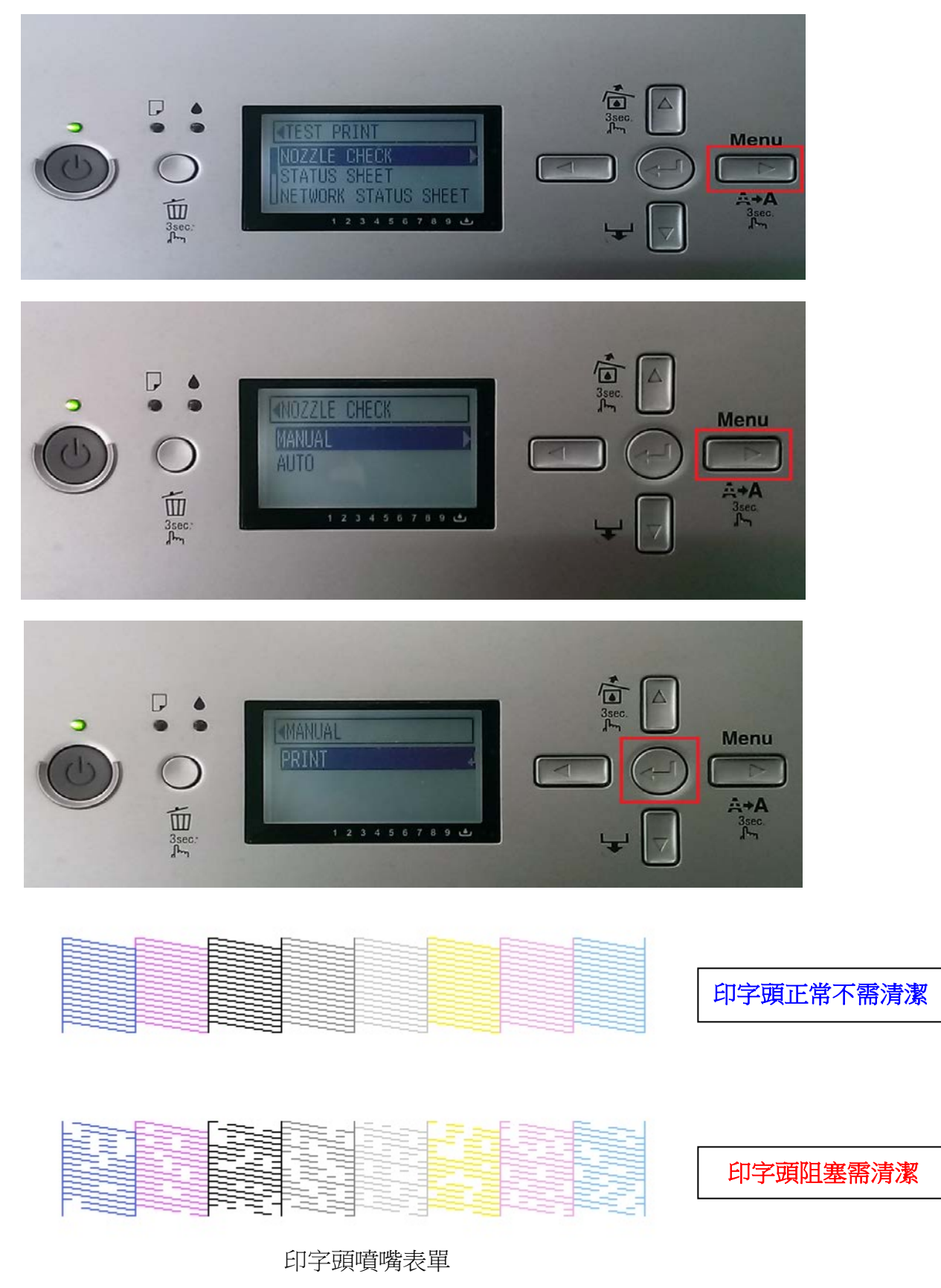

步驟4、檢查噴嘴檢查表單,若列印品質不良需執行印字頭清潔動作,請在面板按 Menu/Right鍵「▶」3秒,機器會執行一般清潔動作。 ※執行清潔動作時,墨水和廢墨盒的存量至少要有5%左右。

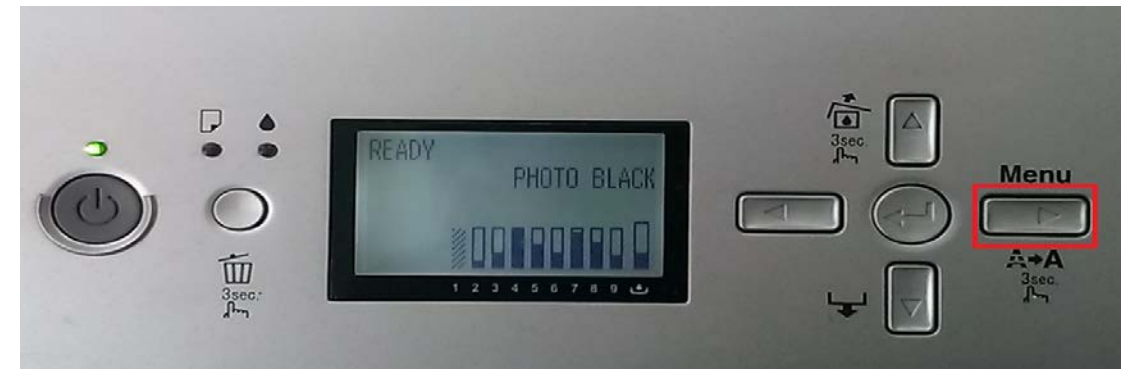

步驟 5、如果一般清潔動作已做 1~2 次,但噴嘴檢查表單資料還是不完整,建議可做強力清潔動作,按 Menu/Right鍵「▶」,進入「Menu」選單,按 Paper Feed/Down 鍵「▼」,選擇「MAINTENANCE」,再按 Menu/Right鍵「▶」。

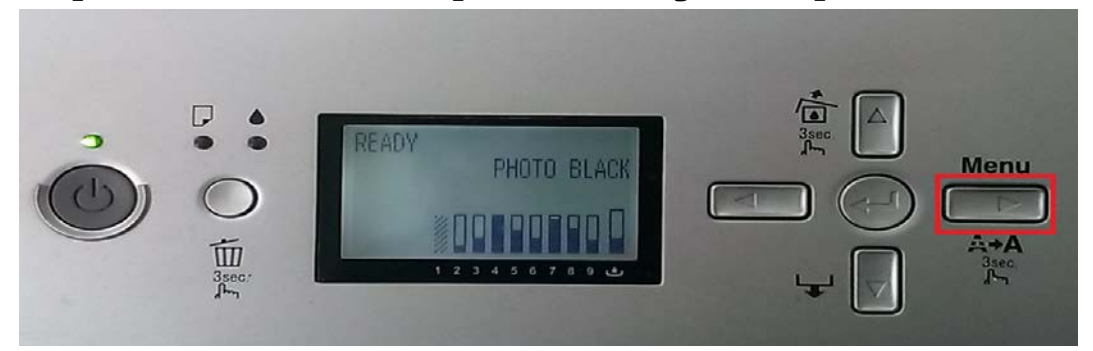

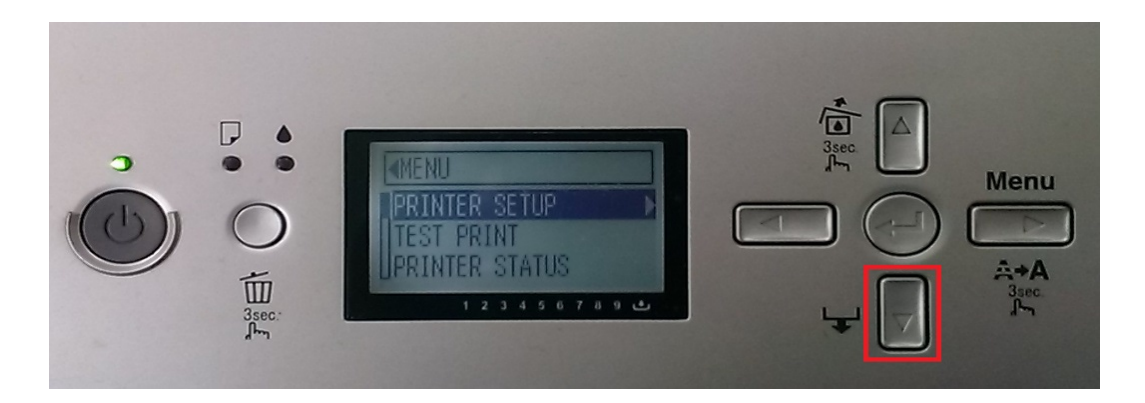

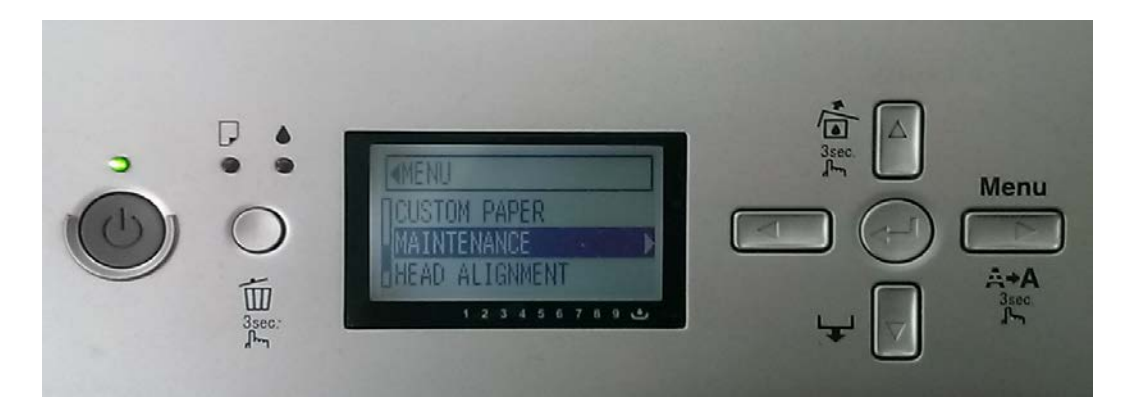

步驟 6、進入「MAINTENANCE」,按 Menu/Right鍵「▶」,按 Paper Feed/Down鍵「▼」, 選擇「POWER CLEANING」,按 Menu/Right鍵「▶」,出現「EXECUTE」,按 Enter 鍵「↓」。

※若強力清潔後,列印印字頭噴嘴表單,仍然不完整,建議向客服中心報修。

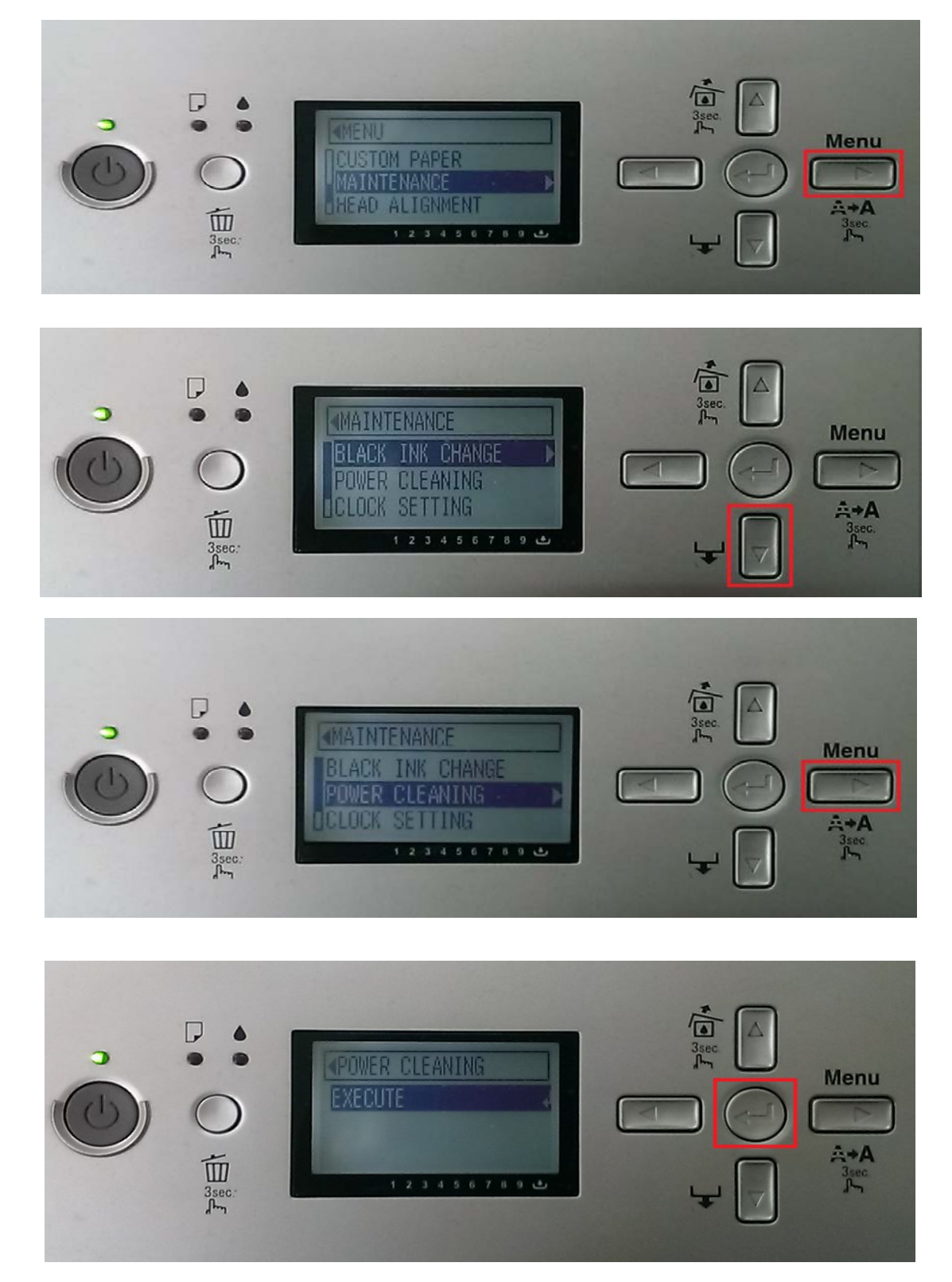